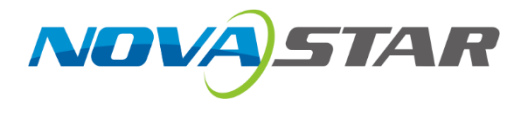

# **H** Series

# **Video Wall Splicers**

V1.0.7

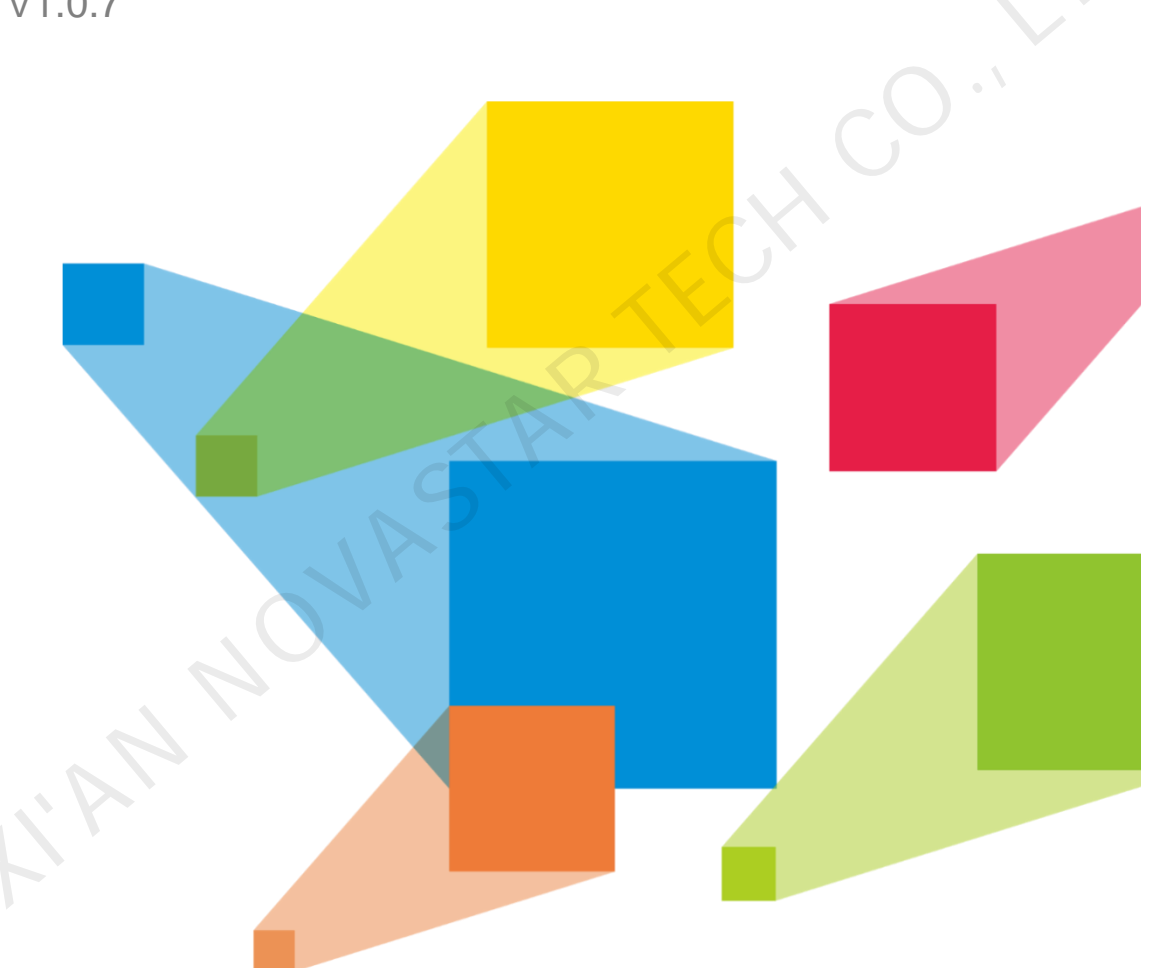

# **Control Protocol**

| Version  | Modified By      | Description                                                              | Modified On | Remarks        |
|----------|------------------|--------------------------------------------------------------------------|-------------|----------------|
| Ver1.0.0 | Zhang<br>Conghui | Initialized the control protocol.                                        | 2019-10-22  |                |
| Ver1.0.1 | Zhang<br>Conghui | Changed the "cmd" format.                                                | 2019-11-21  |                |
| Ver1.0.2 | Zhang<br>Zenglin | Added the read instructions.                                             | 2020-10-8   |                |
| Ver1.0.3 | Zhang<br>Zenglin | Added the instructions for adjusting screen color and MVR.               | 2020-11-8   |                |
| Ver1.0.4 | Zhang<br>Zenglin | Added the instructions for resetting to factory settings.                | 2020-11-15  | $\langle \vee$ |
| Ver1.0.5 | Pan<br>Xiufang   | Changed the instructions for configuring IPC sources.                    | 2021-03-10  |                |
| Ver1.0.6 | Pan<br>Xiufang   | Added the instructions in Appendix B for configuring IPC mosaic sources. | 2021-03-11  |                |
| Ver1.0.7 | Zhang<br>Zenglin | Added the instructions for saving screen brightness.                     | 2021-03-18  |                |

# **Change History**

# Contents

| Conte    | ents                  |                                                                                          | ii         |  |  |
|----------|-----------------------|------------------------------------------------------------------------------------------|------------|--|--|
| 1.       | Communication Method1 |                                                                                          |            |  |  |
| 1.1      | 1 UDP Communication   |                                                                                          |            |  |  |
| 1.2      | Seria                 | Il Communication                                                                         | 1          |  |  |
| 2.       | Comm                  | and Format                                                                               | 1          |  |  |
| 3.       | Param                 | eter Descriptions                                                                        | 4          |  |  |
| 4        | Comm                  | and Protocols                                                                            | 4          |  |  |
| т.<br>11 | Lavo                  | r Operations                                                                             | +<br>ار    |  |  |
| 4.1      |                       |                                                                                          | 4<br>      |  |  |
|          | 4.1.1                 | Close Lavers                                                                             | 4          |  |  |
|          | 4.1.2                 | Adjust Layer Position and Size                                                           | 5<br>6     |  |  |
|          | 4.1.3                 | Bring to Front / Send to Back                                                            | 0<br>6     |  |  |
|          | 415                   | Flin Lavers                                                                              | 0          |  |  |
|          | 416                   | Switch Laver Input Sources                                                               | 0          |  |  |
|          | 4.1.0                 | Cron Laver Input Sources                                                                 | /          |  |  |
| 42       | Pros                  | at Operations                                                                            | 7          |  |  |
| 7.2      | 121                   | Load Presets                                                                             | 7          |  |  |
|          | 4.2.1                 | Get Preset Enum                                                                          | י י<br>א   |  |  |
|          | 4.2.2                 | Clear Presets                                                                            | 0<br>8     |  |  |
|          | 424                   | Save Presets                                                                             | 0<br>8     |  |  |
| 13       | T.Z.T                 | co Operations                                                                            | ۰<br>۵     |  |  |
| 4.5      | 121                   |                                                                                          | 9<br>0     |  |  |
|          | 4.3.1                 | Get Slot Information                                                                     | 9<br>10    |  |  |
|          | 4.3.2                 | Get Connector Information                                                                | . 10       |  |  |
|          | 4.3.3                 | Reset to Factory Settings                                                                | 14         |  |  |
| 11       | Scro                  | en Operations                                                                            | . 17<br>1/ |  |  |
| 4.4      | 4 4 1                 | Adjust Scroon Brightness (for scroons loaded by LED 4K sonding cards)                    | 15         |  |  |
|          | 4.4.1                 | Set Screen ETB                                                                           | . 15       |  |  |
|          | 4.4.2                 | Get Screen Output Information                                                            | 15         |  |  |
|          | 444                   | Screen Laver Enum                                                                        | 16         |  |  |
|          | 445                   | Screen Color                                                                             | 17         |  |  |
|          | 446                   | Screen 3D (for screens loaded by LED 4K sending cards and for V1.3.0.0 or later version) | of         |  |  |
|          | the H s               | series video wall splicers)                                                              | . 17       |  |  |
|          | 4.4.7                 | Save Screen Brightness (for screens loaded by LED 4K sending cards)                      | . 18       |  |  |
| 4.5      | MVR                   | Operations                                                                               | . 18       |  |  |
|          | 4.5.1                 | Open MVR Windows                                                                         | . 18       |  |  |
|          | 4.5.2                 | Delete MVR Windows                                                                       | . 19       |  |  |
|          | 4.5.3                 | Move MVR Windows                                                                         | . 19       |  |  |
| 4.6      | IPC (                 | Operations                                                                               | . 20       |  |  |
|          | 4.6.1                 | PTZ Control                                                                              | . 20       |  |  |
|          | 4.6.2                 | Add IPC Sources                                                                          | . 20       |  |  |
|          | 4.6.3                 | Delete IPC Sources                                                                       | . 21       |  |  |
|          | 4.6.4                 | Add IPC Mosaic Sources                                                                   | . 21       |  |  |
|          | 4.6.5                 | Delete IPC Mosaic Sources                                                                | . 22       |  |  |
| A Seri   | ial Port              | Connections                                                                              | . 23       |  |  |
| B Cor    | nfigure               | ISON Format for IPC Mosaic Sources                                                       | 24         |  |  |
| D 001    | Confice               | uro ISON Format for IPC Mosaic Sources                                                   | 21         |  |  |
| D. I     | Comig                 |                                                                                          | . 24       |  |  |

### **1. Communication Method**

The H series video wall splicers communicate with the control PC via either of the following two methods.

### 1.1 UDP Communication

The video wall splicer is connected to the PC via Ethernet cable, and then the PC sends a UDP message to port 6000 on the video wall splicer. Each command is sent in a UDP packet.

### 1.2 Serial Communication

The video wall splicer is connected to the PC via RS232 serial cable.

- a) Baud rate: 9600
- b) Stop bits: 1
- c) Parity: None

You can also change the serial port parameters on the device front panel or Web page.

The control method includes a request and a response. One request packet corresponds to only one response packet to form a closed-loop communication. The previous two communication methods can work simultaneously; however the video wall splicer can execute only one command at a time and other commands will be ignored.

The video wall splicer provides an RS232 port for sending commands to its connected device and thus controls the connected device.

### 2. Command Format

The communication between the PC and video wall splicer uses the bidirectional protocol. All commands are in the following JSON format:

[{ "cmd":"\*\*\*", "deviceld":0, "param0":0, "param1":0

}]

This instruction set uses the JSON data format.

All the instruction characters are case insensitive.

Each command starts with a "[" and ends with a "]".

All the parameters are separated by a ",".

Each "[]" can contain several "{}" sub commands.

For example,

```
[
{
"cmd":"***",
},
{
"cmd":"***",
}
]
```

The PC sends the commands to the video wall splicer all the time, and the splicer responds in the following four ways:

1. Command executed successfully. If the command is a one-way command, the splicer returns the following message:

[{ "cmd": "\*\*\*", "deviceld":0, "ack":"Ok"

}]

2. Command executed successfully. If the command is to read information from the splicer, the splicer returns the following message:

| [{            |  |
|---------------|--|
| "cmd":"***",  |  |
| "ack":"Ok",   |  |
| "deviceId":0, |  |
| "param0":0,   |  |
| "param1":0    |  |
| }]            |  |

3. If the command format is incorrect or is not supported due to compatibility issues, the splicer returns the following message:

| [{            |  |
|---------------|--|
| "cmd": "***", |  |
| "deviceId":0, |  |
| "ack":"Error" |  |
| }]            |  |

4. Command timeout.

When the splicer executes a command, other commands will be ignored and the PC may not receive any reply message. A one-second timeout for checking can be set on the PC after the first command is sent. **Example: Load the first preset of the first screen** 

Test tool: 🔗 USR-TCP232-Test

1. Set the network or serial port parameters.

| 🙀 USR-TCP232-Test RS  | 232 to Ethernet Convert tester |       |                                               |            |                                     |
|-----------------------|--------------------------------|-------|-----------------------------------------------|------------|-------------------------------------|
| File(F) Options(O) He | lp(H)                          |       |                                               |            |                                     |
| COMSettings           | COM port data receive          |       | Network data receive                          |            | NetSettings                         |
| PortNum COM15 -       |                                |       |                                               |            | (1) Protocol                        |
| BaudR 115200 -        |                                |       |                                               |            | UDP                                 |
| DPaity NONE -         |                                |       |                                               |            | (2) Local host IP<br>192.168.10.228 |
| DataB 8 bit 💌         |                                |       |                                               |            |                                     |
| StopB 1 bit 💌         |                                |       |                                               |            | 6000                                |
| 🖲 Open                |                                |       |                                               |            | Disconnect                          |
| Recv Options          |                                |       |                                               | 1          | Recv Options                        |
| Receive to file       |                                |       |                                               |            | Receive to file                     |
| 🗌 Add line return     |                                |       |                                               |            | 🗌 Add line return                   |
| 🗌 Receive As HEX      |                                |       |                                               |            | 🔲 Receive As HEX                    |
| 🗌 Receive Pause       |                                |       |                                               |            | 🗌 Receive Pause                     |
| Save Clear            |                                |       |                                               |            | Save Clear                          |
| Send Options          |                                |       |                                               |            | Send Options                        |
| Data from file        |                                |       | 1. Select UDP protocol and enter the          |            | 🔲 Data from file                    |
| Auto Checksum         |                                |       | device in address and port number.            |            | Auto Checksum                       |
| 🗌 Auto Clear Input    |                                |       |                                               |            | 🗌 Auto Clear Input                  |
| 🗌 Send As Hex         |                                |       |                                               |            | 🗌 Send As Hex                       |
| Send Recycle          |                                |       | Kemotelr: 192.108.10.5/ Port: 6000            |            | Send Recycle                        |
| Interval 1000 ms      | Jinan USR Technology Co., Ltd. | Send  | [{"cmd":"W0605","deviceId":0,"screenId":0,"pr | Send       | Interval 1000 ms                    |
| Load Clear            |                                |       | Coccia :01]                                   |            | Load Clear                          |
| 💣 Ready!              | Send: 0 Recv: 0                | Reset | 💣 Ready! S                                    | Gend : 352 | Recv : 261 Reset                    |

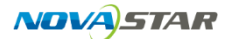

2. Copy the command to the text box next to Send.

The command is as follows [{"cmd":"W0605","deviceId":0,"screenId":0,"presetId":0}]

"screenId":0 represents the first screen and "presetId":0 represents the first preset.

| File(F)     Options(0)     Help(H)       COM Settings     COM pot data receive       PortNum     COM15     X       BaudR     115200     X       Draity     NONE     X       DataB     Bbit     X       StopB     1bit     Y                                                                                                    | •<br>8      |
|----------------------------------------------------------------------------------------------------|-------------|
| COM port data receive     Network data receive     Network data receive       PortNum     COM 15     V       BaudR     115200     V       DPaity     NONE     V       DataB     Bitsi     V       StopB     1bit     V                                                                                                    | •<br>8      |
| PortNum         COM15         (1)         Protocol           BaudR         115200         (1)         (1)         (1)           DPaity         NONE         (2)         (2)         Local host IP           DataB         Bbit         (3)         Local host pot         (3)         Local host pot           StopB         1 bit         (3)         Local host pot         (5)         (6)         (7) | •<br>8<br>- |
| BaudR         115200 •           DPaidp         MONE •           DataB         Bbit •           StopB         1bit •                                                                                                    | •<br>8<br>  |
| Baudit         1152/U          (2) Local host IP           DPaig         NONE         (2) Local host IP         (2) Local host IP           DataB         8 bit         (3) Local host port         (3) Local host port           StopB         1 bit         (3) Local host port         (5) Local host port                                                                                             | 8           |
| DPaity         NONE          (2) Loca most (P)           DataB         8 bit           (3) Local host port           StopB         1 bit           (5) Local host port                                                                                                    | '8<br>      |
| DataB         8 bit                                                                                                    | :8<br>;t    |
| StopB 1 bit  (3) Local host port                                                                                                    | ;t          |
| StopB 1 bit T                                                                                                    | ;t          |
|                                                                                                    | t           |
|                                                                                                    | t           |
| Open     Disconnec                                                                                                    |             |
|                                                                                                    |             |
| Recv Options                                                                                                    |             |
| Receive to file                                                                                                    |             |
| Add line return                                                                                                    |             |
| Receive As HEX Deselect Receive As HEX                                                                                                    |             |
| Receive Pause                                                                                                    | ·           |
| Same Claur                                                                                                    |             |
|                                                                                                    |             |
| Send Options                                                                                                    |             |
|                                                                                                    |             |
| 2. Copy the command                                                                                                    |             |
| to the box next to Send.                                                                                                    |             |
| Auto Llear Input                                                                                                    | t I         |
| Send As Hex<br>BenoteTP: 192 158 1 57 Port: 6000                                                                                                    |             |
| Send Recycle                                                                                                    |             |
| Interval 1000 ms Jinan USR Technology Co., Ltd. [{"cmd":"W0605","deviceId":0,"screenId":0,"pr                                                                                                    |             |
| Send esetId":0}] Send Lord Clark                                                                                                    |             |
|                                                                                                    |             |
| Yest         Send: 0         Reset         Yest         Send: 352         Recv: 261         Re                                                                                                    | eset        |

#### 3. Click Send.

| 3. Click Send.           |                                |                                               |            |                     |
|--------------------------|--------------------------------|-----------------------------------------------|------------|---------------------|
| 🔗 USR-TCP232-Test RS23:  | 2 to Ethernet Convert tester   |                                               |            |                     |
| File(F) Options(O) Help( | (H)                            |                                               |            |                     |
| COMSettings              | COM port data receive          | Network data receive                          |            | NetSettings         |
| PortNum COM15 -          |                                | [{"cmd":"W0605", "deviceId":0, "ack"("Error") |            | (1) Protocol        |
| BaudR 115200 -           |                                |                                               |            | UDP                 |
| DRaite NONE -            |                                |                                               |            | (2) Local host IP   |
|                          |                                |                                               |            | 192.168.10.228      |
| DataB O Dit •            |                                |                                               |            | (3) Local host port |
| StopB 1 bit              |                                |                                               |            | 6000                |
| Open                     |                                |                                               |            | 🔆 Disconnect        |
| Recv Options             |                                |                                               |            | Recv Options        |
| Receive to file          |                                |                                               |            | Receive to file     |
| 🗌 Add line return        |                                |                                               |            | Add line return     |
| 🗌 Receive As HEX         |                                |                                               |            | 🗌 Receive As HEX    |
| T Receive Pause          |                                |                                               |            | Receive Pause       |
| Save Clear               |                                |                                               |            | Save Clear          |
| Send Options             |                                |                                               |            | Send Options        |
| 🗌 Data from file         |                                |                                               |            | 🗌 Data from file    |
| Auto Checksum            |                                |                                               |            | Auto Checksum       |
| 🗌 Auto Clear Input       |                                |                                               |            | Auto Clear Input    |
| 🔲 Send As Hex            |                                | BenateTP: 192 168 10 57 Port: 6000            |            | 🗌 Send As Hex       |
| Send Recycle             |                                | 1 Autorea (132,100,10,37 101, 0000            | -          | 🗌 Send Recycle      |
| Interval 1000 ms         | Jinan USR Technology Co., Ltd. | [{"cmd":"W0605","deviceId":0,"screenId":0,"p  | ۲<br>Send  | Interval 1000 ms    |
| Load Clear               | Jeiu                           | esetId":0}]                                   | Jena       | Load Clear          |
| 🍯 Ready!                 | Send: 0 Recv: 0 Reset          | 💣 Ready!                                      | Send : 408 | Recv : 305 Reset    |

The device will respond if the device recognizes the command. If the screen id or preset id does not exist, "ack":" Error" will be returned.

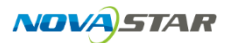

| A USR-TCP232-Test RS232 to Ethernet Convert tester |                         |          |       |                                            |            |                     |
|----------------------------------------------------|-------------------------|----------|-------|--------------------------------------------|------------|---------------------|
| File(F) Options(O) Help                            | (H)                     |          |       |                                            |            |                     |
| COMSettings                                        | COM port data receive   |          |       | Network data receive                       |            | NetSettings         |
| PortNum COM15 -                                    |                         |          |       | [{"cmd":"W0605","deviceId":0,"ack(:"0k"}]) |            | (1) Protocol        |
| n                                                  |                         |          |       |                                            |            | UDP 💌               |
| Baudh                                              |                         |          |       |                                            |            | (2) Local host IP   |
| DPaity NONE -                                      |                         |          |       |                                            |            | 192.168.10.228      |
| DataB 8 bit <u>▼</u>                               |                         |          |       |                                            |            | (3) Local host port |
| StopB 1 bit 💌                                      |                         |          |       |                                            |            | 6000                |
| • Open                                             |                         |          |       |                                            |            | 🔶 Disconnect        |
| Recv Options                                       |                         |          |       |                                            |            | Recv Options        |
| 🔲 Receive to file                                  |                         |          |       |                                            |            | 🗌 Receive to file   |
| 🗌 Add line return                                  |                         |          |       |                                            |            | 🗌 Add line return   |
| 🔲 Receive As HEX                                   |                         |          |       |                                            |            | 🗌 Receive As HEX    |
| The Receive Pause                                  |                         |          |       |                                            |            | T Receive Pause     |
| Save Clear                                         |                         |          |       |                                            |            | Save Clear          |
| Send Options                                       |                         |          |       |                                            |            | Send Options        |
| 🗌 Data from file                                   |                         |          |       |                                            |            | 🗌 Data from file    |
| Auto Checksum                                      |                         |          |       |                                            |            | Auto Checksum       |
| 🗌 Auto Clear Input                                 |                         |          |       |                                            |            | 🦳 Auto Clear Input  |
| 🗌 Send As Hex                                      |                         |          |       |                                            |            | 🗌 Send As Hex       |
| Send Recycle                                       |                         |          |       | RemoteIP: 192.168.10.57 Port: 6000         |            | 🗌 Send Recycle      |
| Interval 1000 ms                                   | Jinan USR Technology Co | , Ltd.   |       | [{"cmd":"W0605","deviceId":0,"screenId":0  | "pr        | Interval 1000 ms    |
| Load Clear                                         |                         |          | Send  | esetId":0}]                                | Send       | Load Clear          |
| 💣 Ready!                                           |                         | Send:0 R | Reset | 🕳 Ready!                                   | Send : 464 | Recv: 346 Reset     |

If the parameter is correct, "ack":" Ok" will be returned, indicating the success control over the device.

### **3. Parameter Descriptions**

In this control protocol, the following parameters need to be explained.

- 1. inputId: ID of the main channel of the signal source
- 2. cropId: ID of the cropping channel of the signal source
- 3. screenId: Screen ID
- 4. outputId: Output connector ID
- 5. layerId: Layer ID
- 6. presetId: Preset ID

### 4. Command Protocols

### 4.1 Layer Operations

The layer operations include opening, closing, moving, scaling, bringing to front, sending to back, switching input source, cropping and flipping.

### 4.1.1 Open Layers

| JSON Format                    | Description                                  | Default                                                  |
|--------------------------------|----------------------------------------------|----------------------------------------------------------|
| [{<br>"cmd":"W0502",           | Function: Add a specified layer to a screen. | When "cropId" is 255,<br>the original source is<br>used. |
| "screenId":0,<br>"deviceId":0, | "screenId": Screen ID                        | "layerId ":                                              |
| "general":{<br>"layerld":0,    | "deviceId": Device ID<br>"name": Layer name  | not contain this field,<br>the id will be assigned       |
| "name":"Layer0",               | "layerId": Layer ID                          | by the middleware automatically.                         |
| "sizeType":0,<br>"type":1      | follows:                                     |                                                          |
| "isBackground":false,          | 0: SL                                        |                                                          |

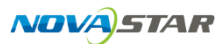

| "isFreeze":false,  | 1: DL                                                                                                    |     |
|--------------------|----------------------------------------------------------------------------------------------------|-----|
| "flipType":0       | 2: 4K                                                                                                    |     |
| },<br>"source":{   | "type" (layer type) is described<br>as follows:                                                                                                    |     |
| "sourceType":1.    | 0: mix                                                                                                    |     |
| "inputId":0.       | 1: SL                                                                                                    |     |
| "interfaceType":1. | "source": Layer source                                                                                                    |     |
| "cropId":255       | " sourceType " (layer source<br>type) is described as follows:                                                                                                    |     |
| },<br>"window":[   | 0: No source                                                                                                    |     |
| window .{          | 1: Input type                                                                                                    |     |
| "Width":1000,      | " inputId ": Source ID                                                                                                    |     |
| "neight":1000,     | "cropId": Crop source ID                                                                                                    |     |
| "y":1005,          | "interfaceType" (connector type)<br>is described as follows:                                                                                                    |     |
| }                  | 1: EXP                                                                                                    |     |
| }]                 | 2: Single Link DVI                                                                                                    |     |
|                    | 3: Dual Link DVI                                                                                                    | • ` |
|                    | 4: HDMI1.3                                                                                                    |     |
|                    | 5: HDMI1.4                                                                                                    |     |
|                    | 6: HDMI2.0                                                                                                    |     |
|                    | 7: DP1.1                                                                                                    |     |
|                    | 8: DP1.2                                                                                                    |     |
|                    | 9: 3G-SDI                                                                                                    |     |
|                    | 10: VGA                                                                                                    |     |
| 7.                 | 11: CVBS                                                                                                    |     |
|                    | 12: YPbPr                                                                                                    |     |
| C)                 | 13: RJ45                                                                                                    |     |
|                    | 14: USB                                                                                                    |     |
|                    | 15: HDBaseT                                                                                                    |     |
|                    | 16: HDBaseT-4K                                                                                                    |     |
|                    | 17: Optical fiber                                                                                                    |     |
|                    | 18: 12G-SDI                                                                                                    |     |
|                    | "window": Layer position                                                                                                    |     |
| A.                 | "width"、"height": Layer width<br>and height                                                                                                    |     |
|                    | "x"、"y": Layer horizontal and vertical coordinates                                                                                                    |     |
|                    | (The coordinates are absolute<br>coordinates, not the relative<br>coordinates to the screen. The<br>default coordinates are<br>1005,1005 when configuring a<br>screen on the Web) |     |

### 4.1.2 Close Layers

| JSON Format          | Description                                         | Default |
|----------------------|-----------------------------------------------------|---------|
| [{<br>"cmd":"W0503", | Function: Delete a specified layer from the screen. |         |

| "screenId":0, | Parameters:           |  |
|---------------|-----------------------|--|
| "deviceId":0, | "screenId": Screen ID |  |
| "layerld":0   | "deviceId": Device ID |  |
| }]            | "layerld": Layer ID   |  |

### 4.1.3 Adjust Layer Position and Size

| JSON Format          | Description                                                          | ion Default |  |
|----------------------|----------------------------------------------------------------------|-------------|--|
| [{<br>"cmd":"W0505", | Function: Read and write the position and size of a specified layer. |             |  |
| "screenid":0,        | Parameters:                                                          |             |  |
| "deviceid":0,        | "deviceId": Device ID                                                |             |  |
| "layerId":0,         | "screenId": Screen ID                                                |             |  |
| "width":100,         | "layerId": Layer ID                                                  |             |  |
| "height":100,        | "width". "height": Laver width                                       |             |  |
| "x":100,             | and height                                                           |             |  |
| "y":100              | "x", "y": Layer horizontal and                                       |             |  |
| 31                   | vertical coordinates                                                 |             |  |

### 4.1.4 Bring to Front / Send to Back

| JSON Format                                                                                         | Description                                                                                                    | Default |  |
|----------------------------------------------------------------------------------------------------|----------------------------------------------------------------------------------------------------|---------|--|
| [{<br>"cmd":"W0508",<br>"screenId":0,<br>"deviceId":0,<br>"layerId":0,<br>"layersZOrderAct":0<br>}] | Function: Adjust the Z order of a<br>specified layer on a specified<br>screen.<br>Parameters:<br>"screenId": Screen ID<br>"deviceId": Device ID<br>"layerId": Layer ID<br>"layersZOrderAct": Z order is<br>described as follows:<br>0: None<br>1: Up<br>2: Down<br>3: Top |         |  |
|                                                                                                    |                                                                                                    |         |  |

### 4.1.5 Flip Layers

| JSON Format          | Description                                               | Default |
|----------------------|-----------------------------------------------------------|---------|
| [{<br>"cmd":"W0504". | Function: Get the basic information of a specified layer. |         |
| "laverId":1.         | Parameters:                                               |         |
| "screenId":1.        | "deviceId": Device ID                                     |         |
| "deviceId":0.        | "screenId": Screen ID                                     |         |
| "flipType":0         | "layerld": Layer ID                                       |         |
| }]                   | "flipType":                                               |         |
|                      | 0: Do not flip                                            |         |

| 1: Flip horizontally                |  |
|-------------------------------------|--|
| 2: Flip vertically                  |  |
| 3: Flip horizontally and vertically |  |

### 4.1.6 Switch Layer Input Sources

| JSON Format                 | Description                                       | Default                                   |
|-----------------------------|---------------------------------------------------|-------------------------------------------|
| [{<br>"cmd":"W0506".        | Function: Switch the layer source.<br>Parameters: | When "cropId" is 255, the original source |
| "deviceId":0,               | "deviceId": Device ID                             | (not cropped source)<br>will be used.     |
| "screenId":0,               | "screenId": Screen ID                             |                                           |
| "layerId":0,                | "layerId": Layer ID                               |                                           |
| "inputId":0,                | " inputId ": Layer input source ID                | XV                                        |
| "interfaceType":1,          | "interfaceType": Input source<br>connector type   |                                           |
| <pre>}]</pre>               | "cropId": Crop source ID                          |                                           |
| .7 Crop Layer Input Sources | . C                                               |                                           |

### 4.1.7 Crop Layer Input Sources

| JSON Format                                                                                                    | Description                                                                                                    | Default |
|----------------------------------------------------------------------------------------------------|----------------------------------------------------------------------------------------------------|---------|
| [{<br>"cmd":"W0207",<br>"inputId":0,<br>"deviceId":0,<br>"cropId":0,<br>"name":"Input0-crop0",<br>"width": 500,<br>"height": 500,<br>"x" : 0,<br>"y" : 0<br>}] | Function: Read and write the<br>cropping information of a<br>specified input.<br>Parameters:<br>"deviceId": Device ID<br>"inputId": Layer input source ID<br>"cropId": Crop source ID<br>"width", "height": Crop width and<br>height<br>"name": Crop source name<br>"x", "y": Horizontal and vertical<br>coordinates of the cropped area |         |

#### **Preset Operations** 4.2

The preset operations include saving, clearing, loading and playback.

### 4.2.1 Load Presets

| JSON Format    | DN Format Description              |  |
|----------------|------------------------------------|--|
| Κ              | Function: Load a specified preset. |  |
| "cmd":"W0605", | Parameters:                        |  |
| "deviceId":0,  | "deviceId": Device ID              |  |
| "screenId":0,  | "screenId": Screen ID              |  |
| "presetId":0   | "presetId": Preset ID              |  |
| }]             |                                    |  |

### 4.2.2 Get Preset Enum

Send instruction

| JSON Format    | Description                        | Default |
|----------------|------------------------------------|---------|
| [{             | Function: Get the device details.  |         |
| "cmd":"R0600", | Parameters:                        |         |
| "param0":0,    | " param0": Device ID, 0 by default |         |
| "param1":0     | "param1": Screen ID                |         |
| }]             |                                    |         |

Response

| JSON 格式            | Description                   | Default |
|--------------------|-------------------------------|---------|
| [{                 | Function: Describe the screen |         |
| "deviceId":0,      | Deremetere:                   |         |
| "screenId":0,      | Parameters.                   |         |
| "presets":[        | "deviceId": Device ID         |         |
| {                  | "presets": Preset ID list     |         |
| "name":"preset1",  |                               |         |
| "presetId":0       |                               |         |
| },                 |                               |         |
| {                  |                               |         |
| "name":" preset2", |                               |         |
| " presetId ":1     | $\circ$                       |         |
| }                  | X                             |         |
| 1                  | <u> </u>                      |         |
| 31                 |                               |         |

## 4.2.3 Clear Presets

| Name | JSON Format          | Attribute | Description                         | Default |
|------|----------------------|-----------|-------------------------------------|---------|
|      | [{<br>"cmd":"W0603". | W         | Function: Clear a specified preset. |         |
|      | "presetId":0         |           | Parameters:                         |         |
|      | "screenId":0         |           | "deviceId": Device ID               |         |
|      | "deviceId":0         |           | "screenId": Screen ID               |         |
|      | }]                   |           | "presetId": Preset ID               |         |

### 4.2.4 Save Presets

| Name | JSON Format      | Attribute | Description              | Default |
|------|------------------|-----------|--------------------------|---------|
|      | [{               | W         | Function: Save a preset. |         |
|      | "cmd":"W0602",   |           | Parameters:              |         |
|      | "screenId":0,    |           | "deviceId": Device ID    |         |
|      | "deviceId":0,    |           | "name": Preset name      |         |
|      | "presetId":0,    |           | "screenId": Screen ID    |         |
|      | "name":"preset1" |           | "presetId": Preset ID    |         |

| }] |  |  |
|----|--|--|

#### **Device Operations** 4.3

The device operations include:

- ✓ Read the statuses of fans, power supplies, temperature, voltage, card and Genlock.
- ✓ Set test patterns.

### 4.3.1 Get Device Details

Send instruction

| JSON Format    | Description                       | Default |
|----------------|-----------------------------------|---------|
| K              | Function: Get the device details. |         |
| "cmd":"R0100", | Parameters:                       |         |
| "param0":0     | " param0", Device ID, 0 by        |         |
| 31             | default                           |         |

| Response                                                   |                                                                                                    |         |
|------------------------------------------------------------|----------------------------------------------------------------------------------------------------|---------|
| JSON Format                                                | Description                                                                                                    | Default |
| [{<br>"deviceId":0,<br>"modeIId":29953,<br>"name":"",      | Function: Describe the basic<br>information of a specified<br>device.<br>Parameters:                                         |         |
| "status":0,<br>"protoVersion":"1.0.0.0",                   | "name": Device name<br>"deviceId": Device ID<br>"status": Device ready signal.                                               |         |
| "MAC":"00-23-5A-15-99-42",                                 | 0: Device is busy.                                                                                                    |         |
| volt :0,<br>"temp":0,<br>"extSignal":0,<br>"dataVersion":0 | 1: Device is ready.<br>"protoVersion": Protocol version<br>"slotList": Card slot list (see<br>protocol 3.2 and protocol 3.3) |         |
| "slotList":[{                                              | "powerList": Power supply (see<br>protocol 0x0104)                                                                           |         |
| "modelld":29953,                                           | "genlock": Genlock information (see protocol 0x0105)                                                                         |         |
| "card lype":1,<br>"interfaces":[{<br>"interfaceId ": 1,    | "network": Network information,<br>including IP address, subnet<br>mask and gateway                                          |         |
| "interfaceType":4,                                         | "fanList": Fan status                                                                                                    |         |
| "iSignal":0,                                               | 0: Normal                                                                                                    |         |
| "isUsed":0,                                                | 1: Abnormal                                                                                                    |         |
| "functionType": 1                                          | "volt": Voltage status                                                                                                    |         |
| }],                                                        | 0: Normal                                                                                                    |         |
| "linkstatus": {                                            | 1: Abnormal                                                                                                    |         |
| "link0": 0,                                                | "temp": Temperature                                                                                                    |         |
| "link1": 0,                                                | 0: Normal                                                                                                    |         |
| "link10": 0,<br>"link11": 0,<br>"link12": 0,               | 1: Abnormal<br>"extSignal": External Genlock<br>signal                                                                       |         |

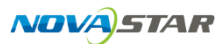

| "link13": 0,    | 0: No signal                   |  |
|-----------------|--------------------------------|--|
| "link14": 0,    | 1: Signal accessed             |  |
| "link15": 0,    | "dataVersion": Data version of |  |
| "link2": 0,     | this node                      |  |
| "link3": 0,     | "usbStatus": Control card USB  |  |
| "link4": 1,     |                                |  |
| "link5": 0,     | 1: Signal accessed             |  |
| "link6": 0,     |                                |  |
| "link7": 0,     |                                |  |
| "link8": 0,     |                                |  |
| "link9": 0      |                                |  |
| },              |                                |  |
| "lightstatus":{ |                                |  |
| "link0": 0,     |                                |  |
| "link1": 0,     |                                |  |
| },              |                                |  |
| }],             |                                |  |
| "powerList":[{  | C                              |  |
| "powerld": 1,   |                                |  |
| "iSignal": 0    |                                |  |
| }],             |                                |  |
| "fanList":[{    |                                |  |
| "fanld": 1,     |                                |  |
| "status": 0     | 0                              |  |
| }],             |                                |  |
| "genlock":{},   |                                |  |
| "network":{},   |                                |  |
| "usbStatus":[{  |                                |  |
| "usbld": 0,     |                                |  |
| "status": 0     |                                |  |
|                 |                                |  |
| ] }]            |                                |  |

### 4.3.2 Get Slot Information

### Send instruction

| JSON Format                     | Description                                                                                       | Default |
|---------------------------------|---------------------------------------------------------------------------------------------------|---------|
| [{<br>"cmd":"R0102",            | Function: Get the device slot details.                                                            |         |
| "param0":0,<br>"param1":0<br>}] | Parameters:<br>" param0": Device ID, 0 by<br>default<br>"param1": Slot number, starting<br>from 0 |         |

| JSON Format | Description                            | Default |
|-------------|----------------------------------------|---------|
| K           | Function: Get the device slot details. |         |

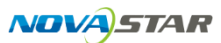

```
"slotId":0,
                                             Parameters:
                                             "slotId": Card slot ID
"deviceId": 0,
                                             "modelId": Model ID of the card
"status": 1,//0 异常,1 正常
                                             inserted into the slot
"modelld":29953.
                                             "status":
"cardType":4,
                                             0: Abnormal
                                             1: Normal
"resolution": {
                                             "cardType": Card type
       "height": 3000,
       "refresh": 5000,
                                             ſ
       "width": 3840
                                             0: No card inserted
                                             1: Input card slot
     },
                                             2: Output card slot
"interfaces":[
                                             3: Sending card slot
     {
                                             4: MVR card slot
"interfaceId ":1,
                                             ];
"interfaceType":4,
                                             "interfaces": List of the
"iSignal":0,
                                             connectors of the card inserted
"functionType": 1
                                             into the slot (see protocol
     }
                                             0x0103)
1,
                                             "linkstatus": LED 4K sending
                                             card status. Link 0-15
"linkstatus": {
                                             represents 16 Ethernet ports.
"link0": 0,
                                             0: Ethernet cable not connected
"link1": 0.
                                             1: Ethernet cable connected
"link10": 0,
                                             2: Backup between Ethernet
"link11": 0,
                                             ports not enabled
"link12": 0.
                                             3: Backup enabled
"link13": 0,
                                             lightstatus: Status of OPT port
"link14": 0,
                                             on LED 4K sending card
"link15": 0,
                                             0: Not connected
"link2": 0,
                                             1: Connected
"link3": 0,
                                             "SenderColorDepth": Bit depth
                                             of LED 4K sending card
"link4": 1.
                                             [0: 8bits, 1: 10bits, 2: 12bits, 3:
"link5": 0.
                                             16bits]
"link6": 0,
                                             network: Network settings
"link7": 0,
                                             "mode":
"link8": 0,
                                             0: Backup mode
"link9": 0
                                             1: Independent mode, available
     },
                                             when CardType is MVR
"lightstatus":{
                                             "wanId": This parameter can be
                                             ignored in 0 backup mode.
"link0": 0.
"link1": 0,
                                             "dhcp": 0: DHCP disabled, 1:
                                             DHCP enabled
},
                                             encoding : Encoding settings,
  "SenderColorDepth":0,
                                             available when CardType is
"network": {
                                             MVR
         "mode": 0, //0 冗余模式,1 独立模
                                             modelld, cardType and
                                             interfaces are read-only fields.
式
         "wanId": 0, //冗余模式下忽略此
参数
```

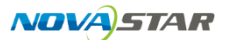

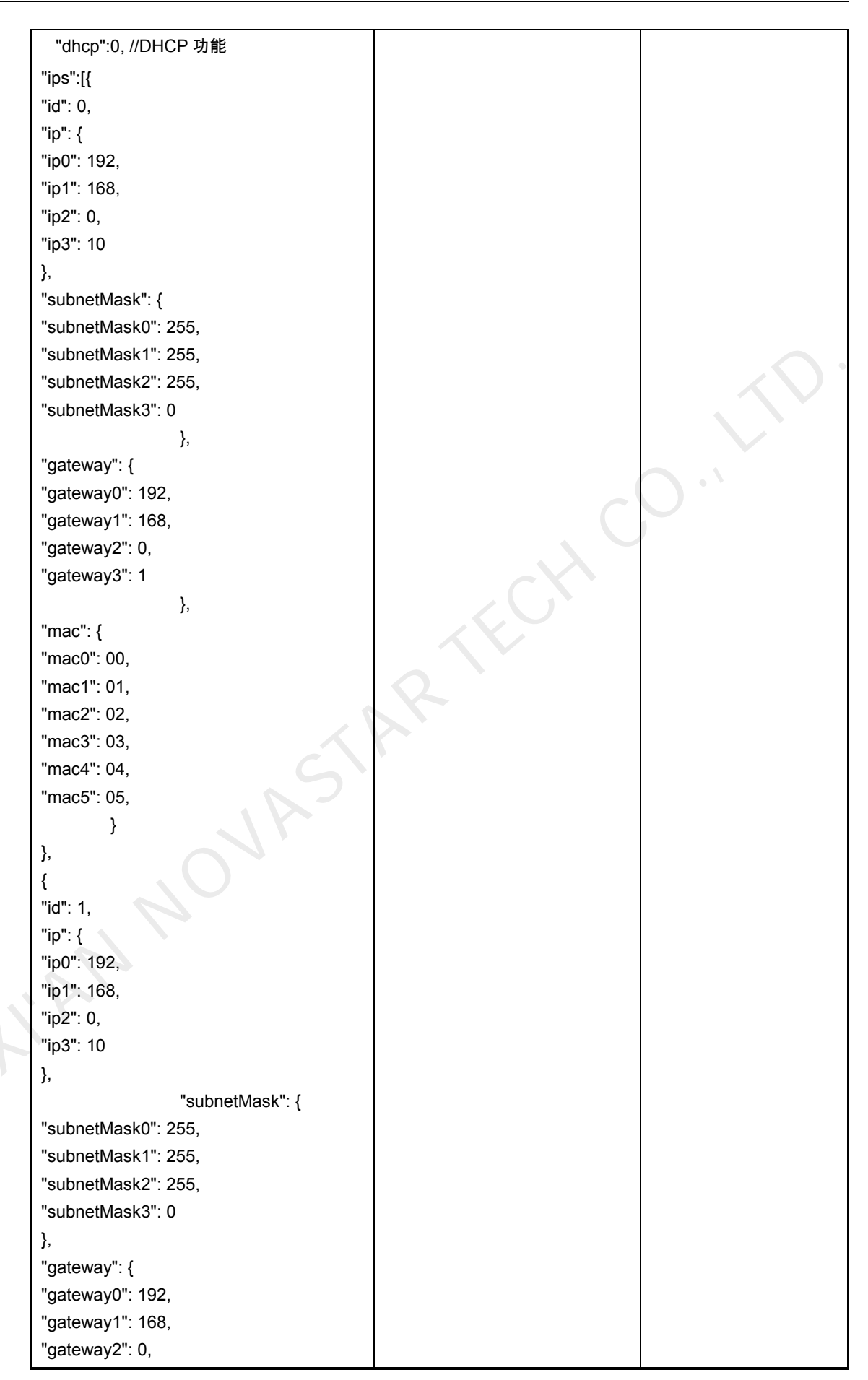

| "gateway3": 1    |   |  |
|------------------|---|--|
| },               |   |  |
| "mac": {         |   |  |
| "mac0": 00,      |   |  |
| "mac1": 01,      |   |  |
| "mac2": 02,      |   |  |
| "mac3": 03,      |   |  |
| "mac4": 04,      |   |  |
| "mac5": 05,      |   |  |
| }                |   |  |
| }                |   |  |
| 1                |   |  |
| },               |   |  |
| "encoding": {    |   |  |
| "mvrUrl": "xxx", |   |  |
| "echoUrl": "xxx" |   |  |
| }                |   |  |
| 3]               | C |  |

### 4.3.3 Get Connector Information

| Send instruction     |                                                |         |
|----------------------|------------------------------------------------|---------|
| JSON Format          | Description                                    | Default |
| [{<br>"cmd":"R0103". | Function: Get the slot connector information.  |         |
| "param0":0.          | Parameters:                                    |         |
| "param1":0,          | " param0": Device ID, 0 by default             |         |
| "param2":0<br>}]     | "param1": Slot number, starting from 0         |         |
|                      | "param2": Connector number ranges from 0 to 3. |         |

| JSON Format             | Description                                         | Default |
|-------------------------|-----------------------------------------------------|---------|
| [{<br>"interfaceId ": 1 | Function: Describe the slot connector.              |         |
| "deviceId":0.           | Parameters:                                         |         |
| "slotid":1.             | "deviceId": Device ID                               |         |
| "interfaceTvpe": 4.     | "slotId": Slot ID                                   |         |
| "iSignal": 0.           | "interfaceId ": Connector ID                        |         |
| "functionType": 1       | "interfaceType": Connector has the following types: |         |
| }]                      | [                                                   |         |
|                         | 1: EXP                                              |         |
|                         | 2: Single Link DVI                                  |         |
|                         | 3: Dual Link DVI                                    |         |
|                         | 4: HDMI 1.3;                                        |         |
|                         | 5: HDMI 1.4                                         |         |

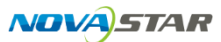

| 6: HDMI 2.0                                                      |  |
|------------------------------------------------------------------|--|
| 7: DP 1.1                                                        |  |
| 8: DP 1.2                                                        |  |
| 9: 3G-SDI                                                        |  |
| 10: VGA                                                          |  |
| 11: CVBS                                                         |  |
| 12: YPbPr                                                        |  |
| 13: RJ45                                                         |  |
| 14: USB                                                          |  |
| 15: HDBaseT                                                      |  |
| 16: HDBaseT-4K                                                   |  |
| 17: Optical fiber                                                |  |
| 18: 12G-SDI                                                      |  |
| ];                                                               |  |
| "iSignal"; Signal status                                         |  |
| [For IN                                                          |  |
| 0: No signal source                                              |  |
| 1: Signal source connected                                       |  |
| 2: Signal source disconnected (will not be kept after power off) |  |
| For OUT                                                          |  |
| 0: Not connected                                                 |  |
| 1: Connected]                                                    |  |

# 4.3.4 Reset to Factory Settings

| JSON Format          | Description                                       | Default |
|----------------------|---------------------------------------------------|---------|
| [{<br>"cmd":"W010B". | Function: Reset the device to factory settings.   |         |
| "deviceId":0.        | Parameters:                                       |         |
| "type": 0            | "type": Factory reset has the<br>following types: |         |
| }]                   | ſ                                                 |         |
| $\sim$               | 0: Reset, but keep IP                             |         |
|                      | 1: Reset, but keep IP and EDID                    |         |
|                      | 2: Reset, but keep IP, EDID and ID                |         |
|                      | 3: Reset all                                      |         |
|                      | ]                                                 |         |

### 4.4 Screen Operations

The screen operations include:

- ✓ Reading the screen configuration
- ✓ Setting BKG, OSD and brightness

### 4.4.1 Adjust Screen Brightness (for screens loaded by LED 4K sending cards)

| JSON Format                                                                    | Description                                                                                                    | Default |
|--------------------------------------------------------------------------------|----------------------------------------------------------------------------------------------------|---------|
| [{<br>"cmd":"W0410",<br>"deviceId":0,<br>"screenId":0,<br>"brightness":0<br>}] | Function: Adjust the screen<br>brightness.<br>Parameters:<br>"deviceId": Device ID<br>"screenId": Screen ID<br>"brightness": Screen brightness<br>value (0–100) |         |

### 4.4.2 Set Screen FTB

| JSON Format                                                              | Description                                                                                                    | Default |
|--------------------------------------------------------------------------|----------------------------------------------------------------------------------------------------|---------|
| [{<br>"cmd":"W0409",<br>"deviceId":0,<br>"screenId":0,<br>"type":0<br>}] | Function: Set whether to make<br>the screen fade to black.<br>Parameters:<br>"deviceld": Device ID<br>"screenId": Screen ID<br>"type":<br>[0: FTB enabled, 1: FTB<br>disabled] | 0.1     |

### 4.4.3 Get Screen Output Information

#### Send instruction

| JSON Format          | Description                               | Default |
|----------------------|-------------------------------------------|---------|
| [{<br>"cmd":"R0405". | Function: Get the slot connector details. |         |
| "param0":0.          | Functions:                                |         |
| "param1":0           | " param0": Device ID, 0 by default        |         |
| и                    | "param1": Screen ID, starting from 0      |         |

| JSON Format                       | Description                                                                                                    | Default |
|-----------------------------------|----------------------------------------------------------------------------------------------------|---------|
| [ {                               | Function: Describe the output connector mode of a specified screen.                                            |         |
| "screenId": 0,                    | Parameters:                                                                                                    |         |
| "deviceld": 0,                    | "deviceId": Device ID                                                                                          |         |
| "mosaic": {                       | "screenId": Screen ID                                                                                          |         |
| "row": 1,<br>"column": 2          | "screenInterfaces ": List of<br>connectors of a screen                                                         |         |
| },<br>"size": {<br>"width": 1920, | "interfaceId": Assigned<br>connector ID after the screen is<br>configured. This ID is unique<br>and read-only. |         |
| "height": 1080                    | "outputId": Output ID                                                                                          |         |

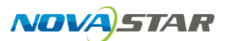

| },                    | id=255: Output connector not |  |
|-----------------------|------------------------------|--|
| "screenInterfaces": [ | assigned                     |  |
| {                     |                              |  |
| "interfaceId": 0,     |                              |  |
| "outputId": 1,        |                              |  |
| "x": 0,               |                              |  |
| "y": 0,               |                              |  |
| "cropx": 0,           |                              |  |
| "cropy": 0,           |                              |  |
| "width": 1920,        |                              |  |
| "height": 1080,       |                              |  |
| "resolution": {       |                              |  |
| "width": 1920,        |                              |  |
| "height": 1080,       |                              |  |
| "refresh": 6000       |                              |  |
| }                     |                              |  |
| }                     |                              |  |
| 1                     | C                            |  |
| }                     |                              |  |
| ]                     |                              |  |

### 4.4.4 Screen Layer Enum

Send instruction

| JSON Format          | Description                               | Default |
|----------------------|-------------------------------------------|---------|
| [{<br>"cmd":"R0500", | Function: Get the slot connector details. |         |
| "param0":0.          | Parameters:                               |         |
| "param1":0           | " param0": Device ID, 0 by default        |         |
|                      | "param1": Screen ID, starting from 0      |         |

| JSON Format                                                                                                    | Description                                                                                                    | Default |
|----------------------------------------------------------------------------------------------------|----------------------------------------------------------------------------------------------------|---------|
| [{<br>"screenId":0,<br>"deviceId":0,<br>"screenLayers":[<br>{<br>"name":"layer1",<br>"layerId":0<br>},<br>{<br>"name":"layer2",<br>"layerId":1<br>} | Function: Describe the layer<br>enum of a specified screen.<br>Parameters:<br>"screenLayers": Layer list<br>"name": Layer name<br>"layerId": Layer ID |         |

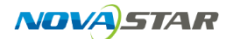

| }] |
|----|
|    |

### 4.4.5 Screen Color

| JSON Format                                                                 | Description                                                                                                    | Default          |
|-----------------------------------------------------------------------------|----------------------------------------------------------------------------------------------------|------------------|
| [{<br>"cmd":"W040E",                                                        | Function: Write the contrast,<br>brightness, saturation and hue<br>of a specified screen.                                                                                                    |                  |
| "deviceld": 0,<br>"screenld": 0,<br>"imageQualityMode": 0,<br>"eyeCare": 0, | Parameters:<br>"screenId": Screen ID<br>"deviceId": Device ID<br>"contrast": Contrast (RGB                                                                                                    |                  |
| "contrast": {<br>"all": 50,<br>"B": 50                                      | component value is the same<br>as the overall value)<br>"brightness": Brightness (RGB                                                                                                    |                  |
| "G": 50,<br>"B": 50                                                         | component value is the same<br>as the overall value)                                                                                                    |                  |
| },                                                                          | "saturation": Saturation                                                                                                    | $\mathbf{O}^{*}$ |
| "brightness": {<br>"all": 50,                                               | "all": Overall value of brightness<br>or contrast                                                                                                    |                  |
| "R": 50,<br>"G": 50,<br>"R": 50                                             | "R", "G" and "B" represent the<br>component values of the<br>brightness or contrast.                                                                                                    |                  |
| B. 30<br>},                                                                 | "imageQualityMode": Display mode                                                                                                    |                  |
| "hue": 0,                                                                   | 0: Standard                                                                                                    |                  |
| "saturation": 50,                                                           | 1: Document                                                                                                    |                  |
| 31                                                                          | 2: Conference                                                                                                    |                  |
| "                                                                           | 3. VIDEO                                                                                                    |                  |
|                                                                             |                                                                                                    |                  |
|                                                                             | 1: On                                                                                                    |                  |
| , 10                                                                        | "colorTemperature": The color<br>temperature ranges from 2000<br>to 10000.                                                                                                    |                  |
|                                                                             | Because the brightness,<br>saturation, contrast, hue and<br>color temperature are all<br>required in CSC calculation, it is<br>recommended to send all the<br>data uniformly to ensure data<br>consistency. |                  |

# 4.4.6 Screen 3D (for screens loaded by LED 4K sending cards and for V1.3.0.0 or later version of the H series video wall splicers)

| JSON Format                                            | Description                                                                      | Default |
|--------------------------------------------------------|----------------------------------------------------------------------------------|---------|
| [{<br>"cmd":"W0415",<br>"screenId":1,<br>"deviceId":0, | Function: Set the 3D mode<br>parameters.<br>Parameters:<br>"deviceId": Device ID |         |

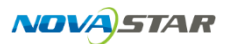

| "enable":0,              | " screenId": Screen ID                                    |                                |
|--------------------------|-----------------------------------------------------------|--------------------------------|
| "type":0,                | " enable " :                                              |                                |
| "LeftFirstThenRight":0,  | 0: Turn off 3D mode.                                      |                                |
| "startPointUpdown":0,    | 1: Turn on 3D mode.                                       |                                |
| "startPointLeftright":0, | " Emitter ":                                              |                                |
| "Emitter ":0,            | 0: Turn off the emitter.                                  |                                |
| "delayTimeMs":0,         | 1: Turn on the emitter.                                   |                                |
| "delayTimeUs":0<br>}]    | " startPointUpdown ": Top-and-<br>bottom, right eye start |                                |
|                          | startPointLeftright ": Side-by-<br>side, right eye start  |                                |
|                          | "delayTimeMs": Delay time (unit:<br>ms)                   |                                |
|                          | "delayTimeUs": Delay time (unit:<br>us)                   | $\langle \langle \vee \rangle$ |

### 4.4.7 Save Screen Brightness (for screens loaded by LED 4K sending cards)

| JSON Format          | Description                                                  | Default |
|----------------------|--------------------------------------------------------------|---------|
| [{<br>"cmd":"W0417", | Function: Save the screen brightness.                        |         |
| "deviceId":0.        | Parameters:                                                  |         |
| "screenId":0.        | "deviceId": Device ID                                        |         |
| "brightness":0       | " screenId": Screen ID                                       |         |
| 3]                   | "brightness": Screen<br>brightness, ranging from 0 to<br>100 |         |

### 4.5 MVR Operations

The MVR operations include opening MVR windows, switching window sources, and setting MVR window border and UMD.

### 4.5.1 Open MVR Windows

| JSON Format                                                                                                    | Description                                                                                                    | Default                                                                                                    |
|----------------------------------------------------------------------------------------------------|----------------------------------------------------------------------------------------------------|----------------------------------------------------------------------------------------------------|
| [{<br>"cmd":"W0802",<br>"deviceId": 0,<br>"MVRId": 1,<br>"windowId": 0,<br>"slotId": 0,<br>"srcId": 0,<br>"windowType": 0,<br>"window": {<br>"width": 100,<br>"height": 100,<br>"x": 0,<br>"y": 0 | Function: Open an MVR<br>window.<br>Parameters:<br>"deviceId": Device ID<br>"MVRId": MVR ID<br>"umdName": Window name<br>"windowId": Window ID<br>"srcId": Window source ID<br>"windowType": Window type<br>[<br>0: Input<br>1: PGM<br>2: PVW<br>3: IPC | "MVRId ": If the<br>message does not<br>contain this field, the id<br>will be assigned by the<br>middleware<br>automatically, and the<br>response packet must<br>contain the id.<br>The response packet<br>must be in the following<br>format:<br>[{"id" : 0}] |

| "umd": {          | ] |  |
|-------------------|---|--|
| "umdName": "umd", |   |  |
| "umdEnable": 0,   |   |  |
| "fontColor": {    |   |  |
| "R": 100,         |   |  |
| "G": 100,         |   |  |
| "B": 100          |   |  |
| }                 |   |  |
| },                |   |  |
| "border": {       |   |  |
| "borderWidth": 5, |   |  |
| "color": {        |   |  |
| "R": 100,         |   |  |
| "G": 100,         |   |  |
| "B": 100          |   |  |
| }                 |   |  |
| }                 |   |  |
| }]                | C |  |

### 4.5.2 Delete MVR Windows

| JSON Format          | Description                              | Default |
|----------------------|------------------------------------------|---------|
| [{<br>"cmd":"W0803". | Function: Delete a specified MVR window. |         |
| "deviceId":0.        | Parameters:                              |         |
| "MVRId":1            | "deviceId": Device ID                    |         |
| "windowld":0.        | "MVRId": MVR ID                          |         |
| ]]                   | "windowId": Window ID                    |         |

### 4.5.3 Move MVR Windows

| JSON Format                                                                                                    | Description                                                                                                    | Default |
|----------------------------------------------------------------------------------------------------|----------------------------------------------------------------------------------------------------|---------|
| JSON Format<br>[{<br>"cmd":"W0804",<br>"deviceId":0,<br>"MVRId":1,<br>"windowId":1,<br>"srcId":1,<br>"windowType":0,<br>"windowType":0,<br>"window":{<br>"width":100, | Description<br>Function: Read and write the<br>basic information of the MVR<br>window.<br>Parameters:<br>"deviceId": Device ID<br>"MVRId": MVR ID<br>"windowId": Window ID<br>"MVRId": MVR ID<br>"srcId": Window source ID<br>"windowType": Window type | Default |
| "height":100,<br>"x":0,<br>"y":0<br>}]                                                                                                    | [<br>0: Input<br>1: PGM<br>3: PVW<br>] ;                                                                                                    |         |

"window": Window size

### 4.6 IPC Operations

### 4.6.1 PTZ Control

| JSON Format                                                                                                    | Description                                                                                                    | Default |
|----------------------------------------------------------------------------------------------------|----------------------------------------------------------------------------------------------------|---------|
| [{<br>"cmd":"W0A07",<br>"deviceld":0,<br>"slotld":0,<br>"ipcSourceld":0,<br>"controlType":0,<br>"speed":0<br>}] | Function: Set the IPC source<br>position.<br>Parameters:<br>"deviceId": Device ID<br>" slotId ": Card slot number<br>"ipcSourceId": IPC source<br>number<br>"controIType":<br>0: Up<br>1: Down<br>2: Left<br>3: Right<br>4: Zoom in<br>5: Zoom out<br>6: Stop<br>"speed": Reserved | 0.,     |
|                                                                                                    |                                                                                                    |         |

### 4.6.2 Add IPC Sources

| JSON Format                                                                                                    | Description                                                                                                    | Default |
|----------------------------------------------------------------------------------------------------|----------------------------------------------------------------------------------------------------|---------|
| [{<br>"cmd":"W0A04",<br>"deviceld":0,<br>"slotld": 0,<br>"ipcSourceld": 0,<br>"name": "xxx",<br>"protocol": {<br>"type": 0,<br>"gb28181": {<br>"platformId":"xx",<br>"platformPort":7100,<br>"platformPort":7100,<br>"platformIp":"192.168.0.100",<br>"localld":"xx",<br>"localPort":5060,<br>"localIp":"192.168.0.101",<br>"sipId":"xx",<br>"sipPort":5500,<br>},<br>"rtspUrl": "xxx",<br>"rtspUrl": "xxx", | Function: Add an IPC input<br>source.<br>Parameters:<br>"deviceId": Devide ID<br>" slotId ": Card slot number<br>"ipcSourceId": IPC source<br>number<br>"name": IPC source name<br>"type": Protocol type<br>0: GB28181<br>1: RTSP<br>2: ONVIF |         |

| "rtspPassWord":"**",       |  |
|----------------------------|--|
| },                         |  |
| "onvif": {                 |  |
| "onvifType": 0,            |  |
| "onviflp":"192.168.0.101", |  |
| "onvifUsrName":"xx",       |  |
| "onvifPassWord":"xx",      |  |
| }                          |  |
| }                          |  |
| 31                         |  |

### 4.6.3 Delete IPC Sources

| JSON Format                                                                                                    | Description                                                                                                    | Default |
|----------------------------------------------------------------------------------------------------|----------------------------------------------------------------------------------------------------|---------|
| [{<br>"cmd":"W0A06",<br>"deviceld":0,<br>"sources": [{<br>"ipcSourceList": [{<br>"ipcSourceld":0<br>}],<br>"slotId": 0<br>}]<br>}] | Function: Delete an IPC input<br>source.<br>Parameters:<br>"deviceId": Device ID<br>" slotId ": Card slot number<br>"ipcSourceList": IPC source list<br>"ipcSourceId": IPC source<br>number | 0.,     |

# 4.6.4 Add IPC Mosaic Sources

| JSON Format                                                                                                    | Description                                                                                                    | Default                                                                             |
|----------------------------------------------------------------------------------------------------|----------------------------------------------------------------------------------------------------|-------------------------------------------------------------------------------------|
| [{<br>"cmd":"W0A05",<br>"deviceld":0,<br>"slotId": 0,<br>"inputId": 0,<br>"modeName":"xx",<br>"mosaic": {<br>"row": 1,<br>"column": 1<br>},<br>"sourcePosList": [{<br>"ipcSourceId": 0,<br>"x": 0,<br>"y": 0,<br>"width": 3840,<br>"height": 2160<br>}]<br>}] | Function: Configure the IPC<br>input card working mode, mosaic<br>mode and layout.<br>Parameters:<br>"deviceId": Device ID<br>" slotId ": Card slot ID<br>"moodeName": Current mode<br>"mosaic": Current mosaic layout<br>" sourcePosList ": IPC source<br>position list under mosaic mode<br>" ipcSourceId ": IPC source ID<br>"x": Horizontal coordinate<br>"y": Vertical coordinate<br>"width": Width<br>"height": Height | For JSON format for<br>adding multiple mosaic<br>sources, please see<br>Appendix B. |

### 4.6.5 Delete IPC Mosaic Sources

| JSON Format                                                                                           | Description                                                                                                    | Default |
|----------------------------------------------------------------------------------------------------|----------------------------------------------------------------------------------------------------|---------|
| [{<br>"cmd":"W0A02",<br>"deviceld":0,<br>"slotId": 0,<br>"modeName":"xx",<br>"mosaic": {<br>"row": 0, | Function: Delete an IPC mosaic<br>source.<br>Parameters:<br>"deviceId": Device ID<br>" slotId ": Card slot ID<br>"moodeName": Current mode<br>"mosaic": Current mosaic layout |         |
| "column": 0<br>}<br>}]                                                                                | "row": 0<br>"column": 0<br>Indicates the IPC mosaic source<br>will be deleted if the row and<br>column are both set to 0.                                                     |         |
|                                                                                                    |                                                                                                    |         |
|                                                                                                    |                                                                                                    |         |

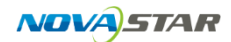

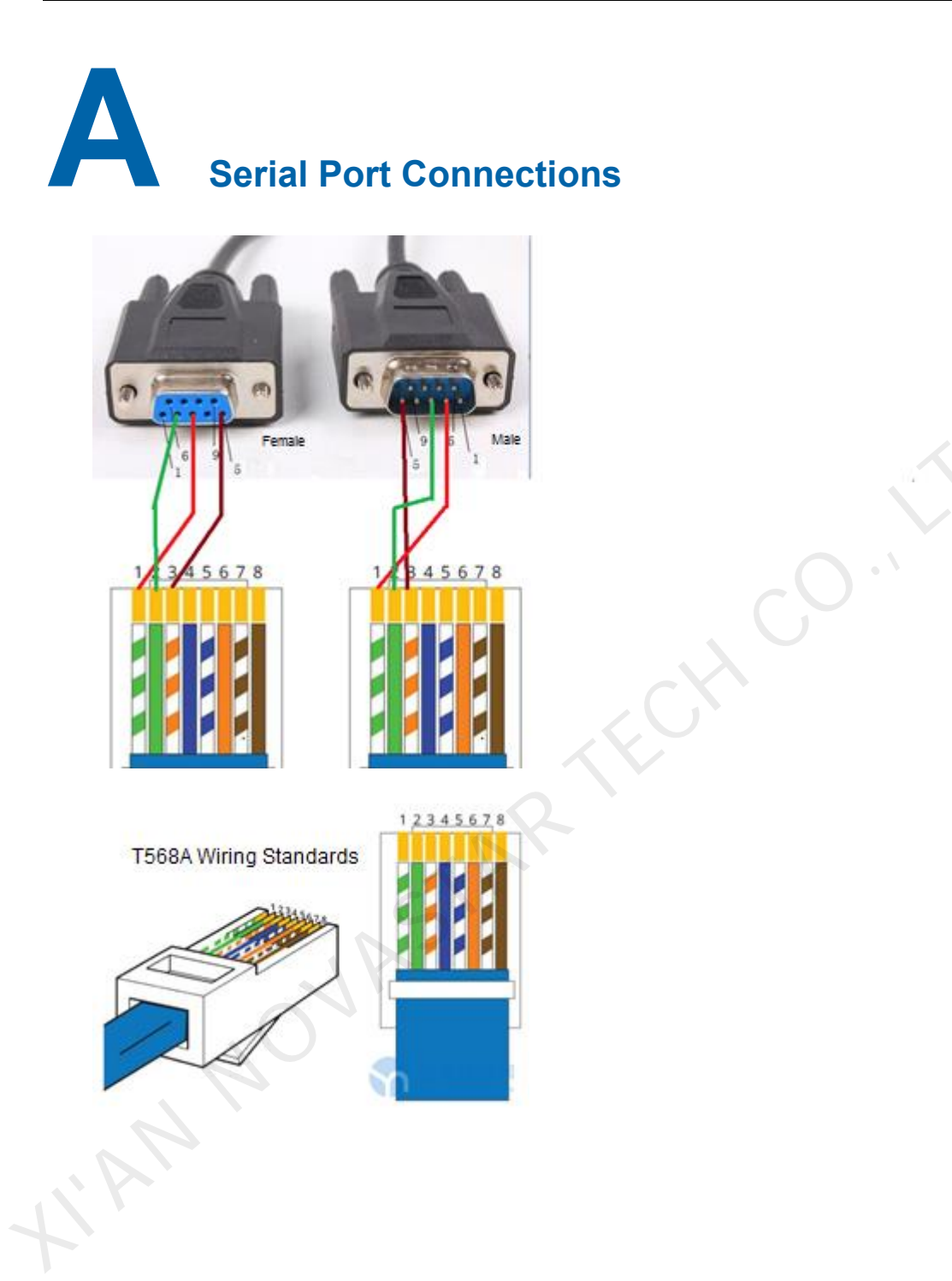

# B Configure JSON Format for IPC Mosaic Sources

### B.1 Configure JSON Format for IPC Mosaic Sources

For a 3840x2160 IPC mosaic source using a row\*column layout,

- Single source width = 3840/row, single source height = 2160/column
- inputid = first input connector ID (slotId\*4) of the current IPC card

```
For example, a mosaic source using a 1x1 layout
[{
"cmd":"W0A05",
"deviceId":0,
"slotId": 0,
"inputId": 0,
"modeName":"xx",
"mosaic": {
"row": 1,
"column": 1
  },
"sourcePosList": [{
"ipcSourceId": 0,
"x": 0,
"y": 0,
"width": 3840,
"height": 2160
}]
}]
```

For example, a mosaic source using a 2x2 layout is shown as below:

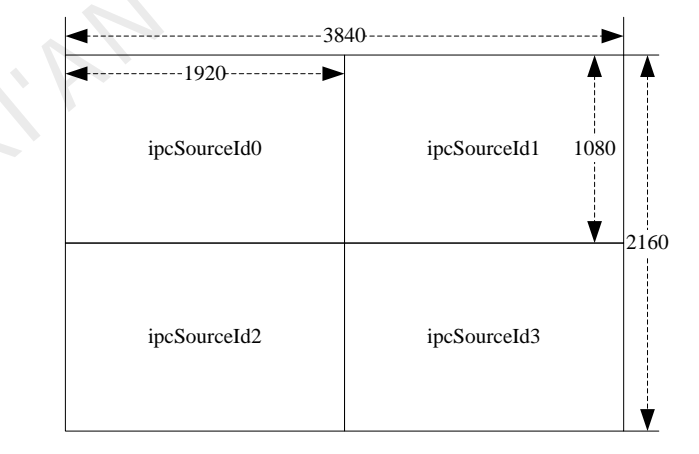

[{ "cmd":"W0A05", "deviceId":0,

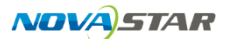

"slotId": 0, "inputId": 0, "modeName":"xx", "mosaic": { "row": 2, "column": 2 }, "sourcePosList": [{ "ipcSourceId": 0, "x": 0. "y": 0, "width": 1920, "height": 1080 }, { "ipcSourceId": 1, "x": 1920, "y": 0, "width": 1920, "height": 1080 }, { "ipcSourceId": 2, "x": 0, "y": 1080, "width": 1920, "height": 1080 }, { "ipcSourceId": 3, "x": 1920, "y": 1080, "width": 1920, "height": 1080 }] }]

#### Copyright © 2021 Xi'an NovaStar Tech Co., Ltd. All Rights Reserved.

No part of this document may be copied, reproduced, extracted or transmitted in any form or by any means without the prior written consent of Xi'an NovaStar Tech Co., Ltd.

#### Trademark

NOVASTAR is a trademark of Xi'an NovaStar Tech Co., Ltd.

#### Statement

Thank you for choosing NovaStar's product. This document is intended to help you understand and use the product. For accuracy and reliability, NovaStar may make improvements and/or changes to this document at any time and without notice. If you experience any problems in use or have any suggestions, please contact us via the contact information given in this document. We will do our best to solve any issues, as well as evaluate and implement any suggestions.

Official website www.novastar.tech

Technical support support@novastar.tech